#### UNIVERSIDAD POLITÉCNICA DE AMOZOC

### PROCEDIMIENTO PARA LA GENERACIÓN DE FICHAS (REFERENCIAS) BANCARIAS

1. Usando Internet Explorer 10, Google Chrome o Mozilla Firefox, entra a la dirección electrónica http://tramites.puebla.gob.mx/

| PUEBLA P                                                                          | AGOS EN LÍNE                                                                                                    | A                                                                                                    |                                                                | ( Tramitapue )                                                                                                    |
|-----------------------------------------------------------------------------------|----------------------------------------------------------------------------------------------------|----------------------------------------------------------------------------------------------------|----------------------------------------------------------------|----------------------------------------------------------------------------------------------------|
| Est<br>En cumple<br>en el Dia<br>de los CFI<br>Contribuc<br>La factur<br>importan | imado contribuyento<br>miento a lo dispuesto en el anexo<br>no Oficial de la Federación el 2<br>curso, se expediran facturas en la<br>ndencia expedirá la factura con las<br>e emitidos por la Federación, Entis<br>noes, Derechos, Productos, Aprov<br>a se expedirá con los datos que<br>te verifique éstos al realizar su | 2:<br>D 20 de la Resolución Miscelánea, pu<br>18 de julio de 2017, a partir del 1 de di<br>versión 3.3.<br>espectificaciones que establece la Guia di<br>lades, Entidades Federativas y los Munic<br>echamientos, Apoyos y Estimulos que of<br>u usted ha proporcionado, por tal me<br>pago. | blicada<br>iembre<br>ilenado<br>pios por<br>orgue.<br>tivo, es | Consulta tu referencia  REFERENCIA  No soy un robot  Consultar  Consultar  Particle crédito. cargo a cuenta de cheques, vertanilla bancaria o SPEI referenciado.  Pacuerda que puedes imprimir tu comprobante despuée de do dias habiles: |
| Realiza tu cita en línea y no h                                                   | EA Buscar:                                                                                                    |                                                                                                    |                                                                |                                                                                                    |
| Los más consultados                                                               | •                                                                                                    |                                                                                                    |                                                                |                                                                                                    |
| En Línea                                                                          |                                                                                                    |                                                                                                    |                                                                |                                                                                                    |
| Parta and a                                                                       |                                                                                                    |                                                                                                    |                                                                |                                                                                                    |

2. Selecciona el apartado EDUCACIÓN

| ones 🖞 Guà indicadores 🌓 INFOMEX 🔵 PFCE   | SICS 🕺 Transp Estatal 🥥 🤅                                                                                                    | Samide 🚫 Sipot 🕒 Pid                                                                                                    | ES () <del>1</del> 911 () Blog911 (                                                                                                    | M MECASUP 🖾 CUENTA                                                                                                    |                                                                                                    | Consulta Estadística 🕒 SNIE -                                                                                                    |
|-------------------------------------------|----------------------------------------------------------------------------------------------------|----------------------------------------------------------------------------------------------------|----------------------------------------------------------------------------------------------------|----------------------------------------------------------------------------------------------------|----------------------------------------------------------------------------------------------------|----------------------------------------------------------------------------------------------------|
|                                           |                                                                                                    |                                                                                                    |                                                                                                    | REF                                                                                                    | ERENCIA                                                                                                    |                                                                                                    |
|                                           |                                                                                                    |                                                                                                    |                                                                                                    |                                                                                                    |                                                                                                    |                                                                                                    |
|                                           |                                                                                                    |                                                                                                    |                                                                                                    |                                                                                                    | No sov up robot                                                                                                    |                                                                                                    |
|                                           |                                                                                                    |                                                                                                    |                                                                                                    |                                                                                                    | No soy an obot                                                                                                    | reCAPTCHA<br>Privacidad - Condiciones                                                                                                    |
|                                           |                                                                                                    |                                                                                                    |                                                                                                    |                                                                                                    | Consultar                                                                                                    |                                                                                                    |
|                                           | $\bigcirc$                                                                                                    |                                                                                                    |                                                                                                    | » Pu<br>cuen                                                                                                    | edes pagar con: tarjeta de<br>ta de cheques, ventanilla                                                                                                    | e crédito, cargo a<br>bancaria o SPEI                                                                                                    |
|                                           |                                                                                                    |                                                                                                    |                                                                                                    | × Rei<br>desp                                                                                                    | enciado.<br>:uerda que puedes imprii<br>ués de dos días hábiles.                                                                                                    | mir tu comprobante                                                                                                    |
|                                           |                                                                                                    |                                                                                                    |                                                                                                    |                                                                                                    |                                                                                                    |                                                                                                    |
|                                           |                                                                                                    |                                                                                                    |                                                                                                    |                                                                                                    |                                                                                                    |                                                                                                    |
| <                                         |                                                                                                    |                                                                                                    |                                                                                                    | $\rangle$                                                                                                    |                                                                                                    |                                                                                                    |
|                                           |                                                                                                    |                                                                                                    |                                                                                                    |                                                                                                    |                                                                                                    |                                                                                                    |
|                                           |                                                                                                    |                                                                                                    |                                                                                                    |                                                                                                    |                                                                                                    |                                                                                                    |
| Realiza tu cita en línea y no hagas filas | Buscar:                                                                                                    |                                                                                                    |                                                                                                    |                                                                                                    |                                                                                                    |                                                                                                    |
| Los más consultados                       |                                                                                                    |                                                                                                    |                                                                                                    |                                                                                                    | 0-0-                                                                                                    |                                                                                                    |
| En Línea                                  | •                                                                                                    |                                                                                                    |                                                                                                    | 8≡                                                                                                    | $\checkmark$                                                                                                    | 5                                                                                                    |
| Externos                                  | Contribuyente                                                                                                    | Educación                                                                                                    | Empleo                                                                                                    | Licencias                                                                                                    | Multas                                                                                                    | Negocio                                                                                                    |
| Mpio. de Puebla                           | •                                                                                                    | ,                                                                                                    |                                                                                                    |                                                                                                    |                                                                                                    |                                                                                                    |
|                                           | Operaciones                                                                                                    | Persona                                                                                                    | Seguridad                                                                                                    | Vehículo                                                                                                    |                                                                                                    |                                                                                                    |
|                                           | Notariales                                                                                                    |                                                                                                    |                                                                                                    |                                                                                                    |                                                                                                    |                                                                                                    |
|                                           |                                                                                                    |                                                                                                    |                                                                                                    |                                                                                                    |                                                                                                    |                                                                                                    |
| rra Buscar:                               |                                                                                                    |                                                                                                    |                                                                                                    |                                                                                                    | e                                                                                                    | scribe:                                                                                                    |
|                                           | K         Realiza tu cita en línea y no hagas filas         Los más consultados         En Línea         Externos         Mpio. de Puebla | Image: Construction of the second second | Image: Consultados       Image: Consultados         Image: Consultados       Image: Contribuyente         Image: Contribuyente       Image: Contribuyente         Image: Contribuyente       Image: Contribuyente         Image: Contribuyent | Image: Control operation of the second second se | Image: Contribution of the second second | Realiza tu cita en línea y no hagas filas<br>Los más consultados<br>En Línea<br>Mpio. de Puebla<br>Operaciones<br>Ntatriales<br>Buscar:<br>Contribuyente<br>Operaciones<br>Ntatriales<br>Persona<br>Buscar:<br>Persona<br>Contribute turbante<br>Persona<br>Contribute turbante<br>Persona<br>Contribute turbante<br>Contribute turbante<br>Contribut |

N

U POLITECNICA AMOZOC, REINSCRIPCION ANUAL U POLITECNICA AMOZOC, COLEGIATURA POR CUATRIMESTRE

Según corresponda: TODOS pagan colegiatura por cuatrimestre y para el caso de los alumnos que ingresaron en enero deberán pagar REINSCRIPCIÓN ANUAL, si tienes alguna duda dirígete al Departamento de Servicios Escolares.

4. Llena el formulario del módulo DATOS PERSONALES, en TIPO DE PERSONA selecciona FÍSICA. Debes ser cuidadoso con todos tus datos, en especial con tu CURP pues en caso de presentar errores el pago no podrá ser reintegrado. Respecto al RFC el sistema lo calcula de manera automática. En caso de requerir factura deberás anotar completo tu RFC. En el campo BENEFICIARIO DEL SERVICIO escribe tu nombre completo. Captura los números de la imagen y da clic en el botón SIGUIENTE.

| B Seguro   https://tramites.puebla.gob.mx/tramites.puebla.gob.mx/ | esInt/CapturaDatos?servicio=750 SICS 🎉 Transp Estatal 矣 SiMIDE 🔇 | SIPOT 🗋 PIDES | 5 🕒 f911 🗅 Blog911 🎽 MECASUP 🞑 | 🔍 🖸 CEIGEP 🗅 Consulta Estadística 🗅 SNIE               | . ☆         |
|----------------------------------------------------------------------------------------------------|------------------------------------------------------------------|---------------|--------------------------------|--------------------------------------------------------|-------------|
| O PUEBLA                                                                                                    |                                                                  |               |                                | PAGOS EN LÍN<br>u politécnica amozoc, reinscripción am | VEA<br>NUAL |
| Datos Personales > 2 Confirmar > 3                                                                                                    | B Pagar 🔰 4 Imprimir Recibo                                      |               |                                | <b>1</b> Requi                                         | sitos       |
| or favor, llene cuidadosamente los campos s                                                                                                    | solicitados a continuación:                                      |               |                                |                                                        |             |
| Trámite solicitado                                                                                                    | No. de tramite:                                                  | 750           |                                |                                                        |             |
|                                                                                                    | Descripcion dei tramite:                                         | ANUAL         | CNICA AMOZOC, REINSCRIPCION    |                                                        |             |
|                                                                                                    | Costo unitario:                                                  |               | \$390.00                       |                                                        |             |
|                                                                                                    | Cantidad:                                                        |               | 1                              |                                                        |             |
|                                                                                                    | Importe Total:                                                   |               | \$390.00                       |                                                        |             |
|                                                                                                    | Tipo de Persona *                                                |               | Nombre(s) o Razón Social *     |                                                        |             |
| Datos para CFDI o                                                                                                    | FISICA                                                           |               | FATIMA                         |                                                        |             |
| actura                                                                                                    | Primer Apellido *                                                |               | Segundo Apellido *             | CURP                                                   |             |
| Tactura                                                                                                    | MORENO                                                           |               | CARVAJAL                       | MOSF911027MPLRNL07                                     |             |
|                                                                                                    | RFC *                                                            |               | Beneficiario del servicio      | EL NOMBRE DE QUIEN RECIBIRÁ EL SERVICIO.               | 8           |
|                                                                                                    | MOSF911027                                                       |               | FATIMA MORENO CARVAJAL         |                                                        |             |
|                                                                                                    | Calle *                                                          |               | Número Exterior *              | Número Interior                                        |             |
| Domicilio para CEDLo                                                                                                    | 80 PONIENTE                                                      |               | 335                            |                                                        |             |
|                                                                                                    |                                                                  |               | Municipio *                    | Localidad *                                            | ୍ୟ          |

- 5.
- 6. En el módulo CONFIRMAR verifica que todos tus datos sean correctos y selecciona IMPRIMIR ORDEN, para que te genere la referencia de pago, imprime el documento y llévalo a cualquiera de los bancos que se mencionan en la referencia y realiza tu pago.

| O PUEBLA<br>Sigue           |                                                       | PAGUS EN LINEA<br>RESUMEN DE U POLITÉCNICA AMOZOC, REINSCRIPCIÓN ANUAL |                                                 |  |
|-----------------------------|-------------------------------------------------------|------------------------------------------------------------------------|-------------------------------------------------|--|
| Datos Personales > 2 Co     | nfirmar > 3 Pagar > 4 Imprimir Recibo                 |                                                                        | Requisitos                                      |  |
| atos personales             |                                                       | Dependencia: Univ Polit                                                | ecnica de Amozoc                                |  |
| lombre:                     | FATIMA MORENO CARVAJAL                                |                                                                        |                                                 |  |
| :FC:                        | MOSF911027                                            |                                                                        |                                                 |  |
| URP:                        | MOSF911027MPLRNL07                                    | No. de tramite:                                                        | 750                                             |  |
| alle                        | 80 PONIENTE                                           | Descripción del tramite:                                               | U POLITÉCNICA AMOZOC, REINSCRIPCIÓN ANUAL       |  |
| Júmero exterior:            | 335                                                   | Costo unitario:                                                        | \$390.00                                        |  |
| olonia:                     | REVOLUCION MEXICANA                                   | Cantidad:                                                              | 1                                               |  |
| ódigo Postal:               | 72200                                                 | Importe Total                                                          | \$390.00                                        |  |
| .ocalidad:                  | HEROICA PUEBLA DE ZARAGOZA                            |                                                                        |                                                 |  |
| Iunicipio:                  | PUEBLA                                                |                                                                        |                                                 |  |
|                             | Seleccione alguna de la                               | as siguientes formas de pago                                           |                                                 |  |
| Pago con tarjeta de crédito |                                                       | I                                                                      | Pago en ventanilla                              |  |
| El costo de comisión o      | lel pago de sus contribuciones por este medio es a su | Imprime tu referenci                                                   | a para realizar tu pago en ventanilla bancaria. |  |
| cargo (1.35%) más IVA.      |                                                       | ,                                                                      |                                                 |  |
| -                           |                                                       |                                                                        |                                                 |  |
| Aceptamos:                  | MasterCard VISA                                       |                                                                        | $\smile$                                        |  |

| O PUEBLA                                                                    | SEC                                                                                     | RETARÍA DE FINANZAS Y ADI                                                                                                    | ORDEN DE C                                                                                                    | DEL GOBIERNO DEL EST<br>DBRO                                                                                                    | ADO DE PUEBLA                                                                                                    |                                      |  |
|-----------------------------------------------------------------------------|-----------------------------------------------------------------------------------------|----------------------------------------------------------------------------------------------------|----------------------------------------------------------------------------------------------------|----------------------------------------------------------------------------------------------------|----------------------------------------------------------------------------------------------------|--------------------------------------|--|
| NOMBRE DEL CONT<br>RPC:<br>DESCRIPCIÓN DEL 1                                | ribuyente<br>Servicio                                                                   | GUADALUPE BAEZ SO<br>BASG041220<br>TF SS KARDEX                                                                                                    | то                                                                                                    |                                                                                                    |                                                                                                    |                                      |  |
| NO. DE REFERENCI                                                            | A:                                                                                      | 13810429201621911281                                                                                                    | CIV DE LA REJ                                                                                                    | V POLITECNICA DE AM                                                                                                    | NO. DE MOVIMIER                                                                                                    | 108.1                                |  |
| mporte con letra. TREM                                                      | V A PESOS 03                                                                            | DO MOXN                                                                                                    | -15                                                                                                    |                                                                                                    | IMPORTE                                                                                                    | \$ 30.0                              |  |
| CONCEPTO DE PAG<br>REFERENCIA SPEI:<br>BANCO BENERICIAR<br>CUENTA CLARE BEN | o PGI:<br>ICOP DESTINO<br>IEP CRACH O DES                                               | 15610429201621911<br>671517<br>BBVA BANCOMER<br>TINO 01291460209671517                                                                                                    | 291<br>SEC1<br>9                                                                                                    | RETARIA DE FINANZAS                                                                                                    | Y ADMINISTRACION                                                                                                    | SPE                                  |  |
| Pande real a                                                                | tar av þags er læt si                                                                   | guierrios institucionos, el cuel ge                                                                                                    | nevară un coato j                                                                                                    | or contrict, gie se le da o<br>MONTO DE LA CONTR                                                                                                    | conader en las columnas de                                                                                                    | comèsión.                            |  |
| NONBRE DE LA                                                                | NUMERO DE                                                                               |                                                                                                    |                                                                                                    | MONTO DE LA COMIS                                                                                                    | BADDE DE DEBUSCION                                                                                                    |                                      |  |
| INSTITUCIÓN                                                                 | CONVENIO                                                                                | CAJEROS AUTOMÁTICOS                                                                                                    | VENTANELLA                                                                                                    | CARGO A CUENTA DE                                                                                                    | PADOS DE S                                                                                                    | ERVICIDS:                            |  |
|                                                                             |                                                                                         |                                                                                                    |                                                                                                    |                                                                                                    | BANCA ELECTRONICA                                                                                                    | BANCA MOVIL                          |  |
| WHERE .                                                                     | 186153503                                                                               | NO APOGA                                                                                                    | 4.00 + WA                                                                                                    | SNC PARTICIPA                                                                                                    | NOPARTICIPA                                                                                                    | NO PARTICIPA                         |  |
| HSSC                                                                        | 7261                                                                                    | SIN COSTO                                                                                                    | 4.00 ± IVA                                                                                                    | TEMPORALMENTE                                                                                                    | SIN COSTO                                                                                                    | SIN COSTO                            |  |
| BAJIC                                                                       | IMPTOS, PUE,                                                                            | NO APLICA                                                                                                    | $4.02 \pm 0.0$ Å                                                                                                    | 4.00 + IVA                                                                                                    | 4.00 + (VA                                                                                                    | 4.00 × NA                            |  |
| BBI/A - BANCOMER                                                            | 624517                                                                                  | SIN COSTO                                                                                                    | 4.03 + IVA                                                                                                    | 4.35+10/                                                                                                    | SIN COSTO                                                                                                    | SIN COSTO                            |  |
| BANAMEX                                                                     | PA: 174811                                                                              | NO APLICA                                                                                                    | 4.05 + 10 A                                                                                                    | 4.00 + IVA                                                                                                    | NO PARTICIPA                                                                                                    | NO PARTICIPA                         |  |
| BCOTIABANK                                                                  | 1069                                                                                    | NO APLICA                                                                                                    | 4.00 + IVA                                                                                                    | NO PARTICIPA                                                                                                    | 4.00 × IVA                                                                                                    | 4.05 + WA                            |  |
| BANCRIE                                                                     | 25.067                                                                                  | SIN COSTO                                                                                                    | 8.02 + 1VA                                                                                                    | AUI + 00.1                                                                                                    | 4.00 + 10.1                                                                                                    | 4.05 + 8/4                           |  |
| BANTANDER                                                                   | 4586                                                                                    | SIN COSTO<br>TEMPORALMENTE                                                                                                    | 4.02 + IVA                                                                                                    | SIN COSTO<br>TEMPORALMENTE                                                                                                    | SIN COSTO<br>TEMPORALMENTE                                                                                                    | SIN COSTO<br>TEMPORALMENTE           |  |
| CONTESPONSALES<br>BANGO AZTECA                                              | IVA<br>CIS wr. Acetan, Are<br>Zacetlin; UNIS et M<br>En securatios y mb<br>'EVITE REALD | pelópola (velficio Norta), Adaco<br>o 8 oriente y Tensia de O<br>Alfon de Barto Azlaca distantos<br>AR EL PAGO DE ESTA ORDEN DE                                                                                                    | Col. Sendite, tali<br>en Tiendez Elek<br>COBRO EN INSTIT                                                                                                    | or, Son Javier, Teconocho<br>Ita, Milato, Italika, Saliroo<br>Itacones que no se carser                                                                                                    | ito, Tehusida, Tuckitisa, Tia<br>y Rocha, Botegee de Remé<br>EN ESTE DOCUMENTO"                                                                                                    | Okuquitepes: Xisotepe<br>e 3 Taestas |  |
| ESTIMADO CONT                                                               | RIBUYENTE:                                                                              |                                                                                                    |                                                                                                    |                                                                                                    |                                                                                                    |                                      |  |
| 7<br>80080<br>90                                                            | ANNE DE RAN BLAC BU                                                                     | THE ADD CALL DATE SHOW THE ADD CALL DATE SHOW | SEAN CORPERING A<br>ADMINISTRATIC PARTI-<br>INFORMATION AND A<br>MUNICIPAL AND A<br>ADMINISTRATIC AND A<br>MUNICIPAL ADMINISTRATIC<br>MUNICIPAL ADMINISTRATIC<br>MUNICIPAL ADMINISTRATIC<br>MUNICIPAL ADMINISTRATIC | NTERGERELEGALE AND<br>INTERGERELEGALE AND<br>INVESTIGATION INTERGENTIAL<br>MARING OF INTERMAN<br>INTERGENTIAL INVESTIGATION<br>INTERGENTIAL INVESTIGATION<br>INTERCENTIAL INVESTIGATION<br>INTERCENTIAL INVESTIGATION<br>INTERCENTIAL INVESTIGATION | CONTROLINACIONAL<br>CONTROLINACIONAL CON DOMINICON<br>CONTROLINACIONAL<br>MARCINE ROMANIA<br>RECTROPOLO EN LA PARAMA NAME AND<br>RECTROPOLO EN LA PARAMA NAME AND<br>TAME EN: COMPRESEMENT DE PARAM | nga ng                               |  |
|                                                                             |                                                                                         |                                                                                                    |                                                                                                    | >                                                                                                    | 1381042920162                                                                                                    | 1911291                              |  |

En caso de realizar el pago por internet en la opción INICIAR PAGO, debes contar con una tarjeta de crédito o débito y la responsabilidad de que el pago se efectúe de manera correcta será de la plataforma del banco y deberás imprimir un comprobante de pago el cual otorga el sistema hasta dos días después. De manera más segura se recomienda hacer el pago en ventanilla de alguno de los bancos permitidos.

 Dos días después ingresa a la siguiente línea para descargar los comprobantes fiscales: <u>https://rl.puebla.gob.mx/Referencia/ImprimirCfe</u>. Deberás ingresar el número de referencia de la Orden de Cobro que pagaste con anterioridad. (La referencia está marcada con color rojo en la imagen anterior)

| PUEBLA<br>Sigue                                                                                                    |                                                                              | PAGOS EN LÍNEA<br>Impresión de Comprobante Fiscal Electrónico |
|----------------------------------------------------------------------------------------------------|------------------------------------------------------------------------------|---------------------------------------------------------------|
| <b>Q</b> Impresión de Comprobante Fiscal<br>Electrónico<br>» Recuerda que puedes imprimir tu comprobante después de dos días<br>hábiles | Referencia:<br>REFERENCIA No soy ut robot reCAPTCHA Privacidad - Condiciones | Buscar                                                        |
|                                                                                                    |                                                                              |                                                               |

Al ingresar el número de referencia en automático se abrirá una segunda página como se muestra a continuación:

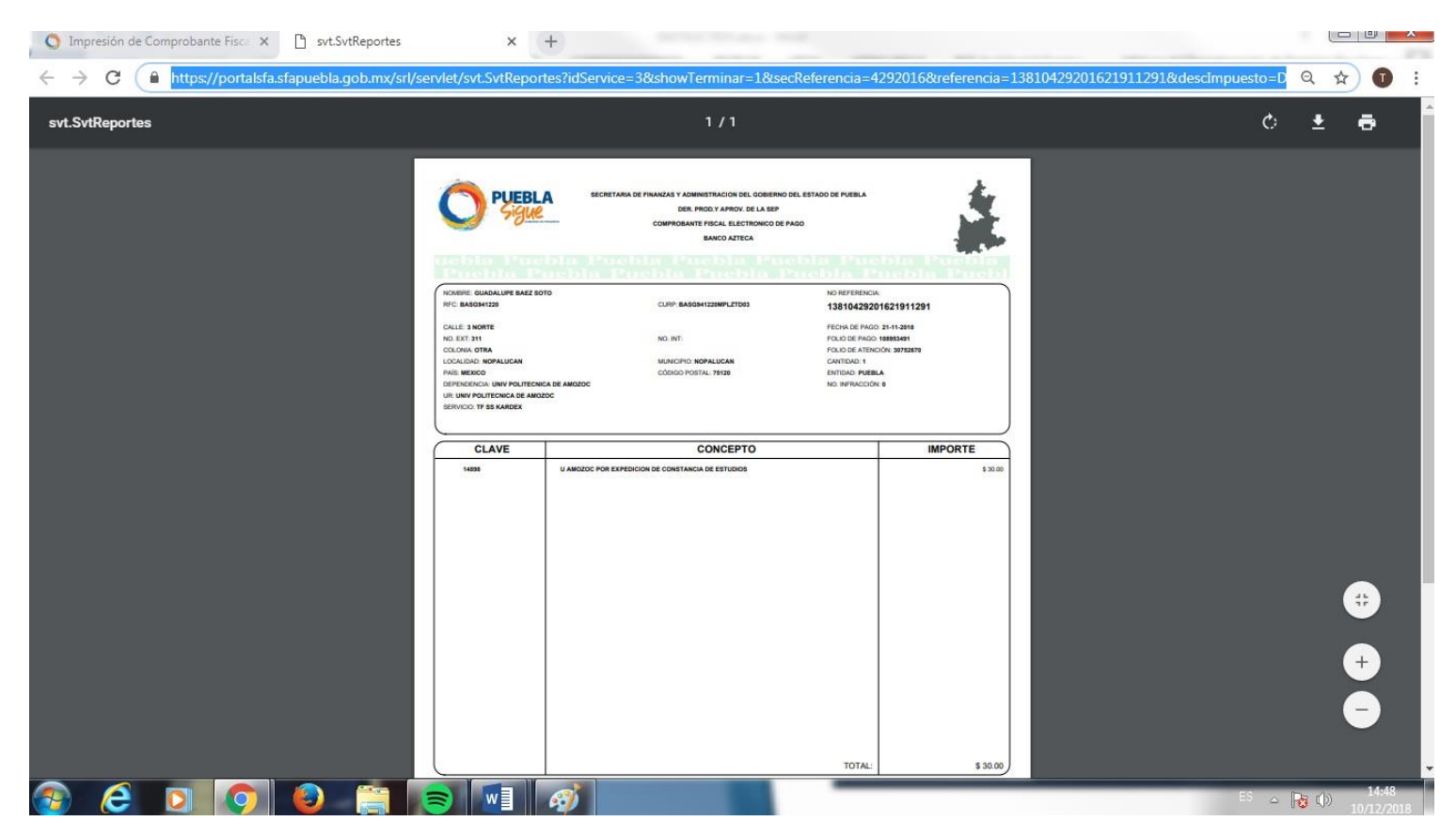

Imprime 2 hojas iguales y continúa al siguiente paso del proceso.

8. Al concluir los pasos anteriores continúa con el trámite de reinscripción descargando el Formato de Solicitud de Reinscripción de la siguiente liga. Puedes copiar y pegar la dirección directamente en el explorador.

http://descargas.upamozoc.edu.mx/Documentos\_pagina/SERV\_ESC/ServEsc\_Solicitud%20Reinscripcion.pdf

También puedes encontrarlo en la siguiente página: https://www.upamozoc.edu.mx/

En la opción COMUNIDAD UPAM, selecciona SERVICIOS ESCOLARES. Posteriormente, baja la página hasta el menú formatos y selecciona la opción: Solicitud de Reinscripción

Te abrirá el formato en 2 páginas, mismas que deberás imprimir en **una sola hoja**.

A continuación, se muestran las imágenes:

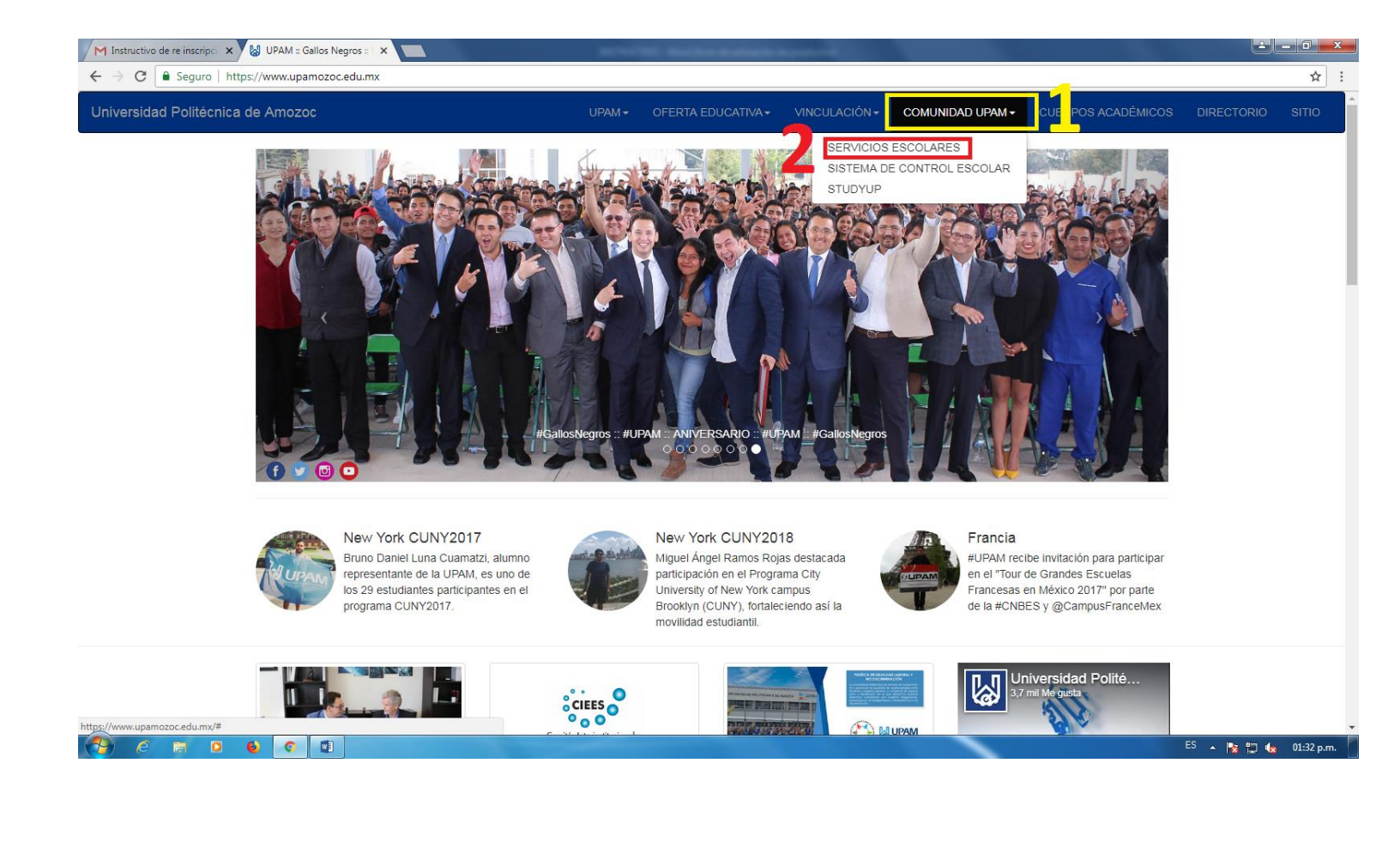

| M Instructivo de re inscripci 🗙 🔛 UPAM = Gallos Negros = 🗙 🎦 ServEsc_Solicitud | Reinscri X                                     |                                                                                                    |
|--------------------------------------------------------------------------------|------------------------------------------------|----------------------------------------------------------------------------------------------------|
| C O No seguro   descargas.upamozoc.edu.mx/Documentos_pagina/                   | SERV_ESC/ServEsc_Solicitud%20Reinscripcion.pdf | ९ ☆ :                                                                                                    |
| ServEsc_Solicitud Reinscripcion.pdf                                            | 1 / 2                                          | ¢± ⊕                                                                                                    |
|                                                                                | <form><form></form></form>                     | ta a dick aqui<br>Accurda imprimir este formato en una sola<br>hoja: es decir deberás configurar la impresión<br>en la opción imprimir, posteriormente deberás<br>seleccionar imprimir en ambos lados de la<br>hoja, con el fin de que se imprima en una sola<br>hoja.<br>(*<br>- |
|                                                                                |                                                | ES 🔺 😼 💭 🍫 01:42 p.m.                                                                                                    |

- 9. Preséntate en la universidad con los comprobantes fiscales y el formato de reinscripción pasando directamente a la firma de tu PTC y el paramédico.
- 10. Acude al Departamento de Servicios Escolares con todos los documentos anteriores.

# NOTA:

## A PARTIR DEL DÍA 29 DE ABRIL DEBERÁS REALIZAR TUS PAGOS, RECUERDA QUE TIENES QUE TRAER TUS COMPROBANTES FISCALES Y TARDAN DOS DÍAS.

SI REPROBASTE MÁS DE 3 MATERIAS ACUDE A SERVICIOS ESCOLARES PARA MAYORES INFORMES.

### ALUMNOS QUE SOLICITARON BECAS, SOLO DEBERÁN REALIZAR LOS PASOS 7, 8 Y 9.

EL DÍA 6 DE MAYO SE ATENDERÁ A LOS ALUMNOS DE TERAPIA FÍSICA Y EL DÍA 7 DE MAYO A LOS ALUMNOS DE INGENIERÍAS.

INICIO DE CUATRIMESTRE 8 DE MAYO DE 2019